## OWU Residential Life's Guide to Selecting Roommates

Step 1 – Login to the Res Life Portal

## **RESIDENTIAL LIFE OFFICE**

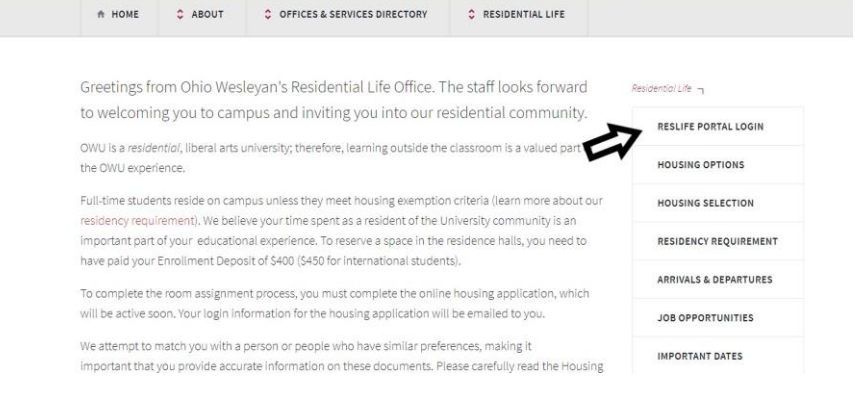

Step 2 – Select "Roommates/Suitemate s" in the dropdown box.

| 1                                    |   | Applications & Forms - | Roommate & Room Selection - |   |                             |
|--------------------------------------|---|------------------------|-----------------------------|---|-----------------------------|
| <b>Residential</b>                   |   |                        | Roommates/Suitemates        |   |                             |
| Life                                 |   |                        | Select a Room or Suite      |   |                             |
|                                      |   |                        |                             |   |                             |
|                                      |   |                        |                             |   |                             |
|                                      |   |                        |                             |   |                             |
|                                      |   |                        |                             |   |                             |
| A                                    | _ |                        |                             | _ | Sine Out                    |
| 1 Messages                           |   |                        |                             |   | agnout                      |
| There are no important messages.     |   |                        |                             |   | 2000.00 CON                 |
|                                      |   |                        |                             |   | Informatio                  |
| Room Selection                       |   |                        |                             |   | Welcome to OWU's Hor        |
| No room selection processes to list. |   |                        |                             |   | Housing Assignr             |
|                                      |   |                        |                             |   | Dining Plan     Great Stuff |
| Room Assignments                     |   |                        |                             |   |                             |
|                                      |   |                        |                             |   |                             |

Step 3 – Select "Fall 2019" from the dropdown box and click "Submit"

| Ohio Wesleyan        | Home | Applications & Forms + |  |  |   |
|----------------------|------|------------------------|--|--|---|
| Life                 |      |                        |  |  |   |
| Roommates/Suitemates |      | 2                      |  |  |   |
| Select a Tern        | с [  | Fall 2019              |  |  | , |
| Submit               |      |                        |  |  |   |
|                      |      |                        |  |  |   |

© Adirondack Solutions, Inc - The Housing Director Self-Service v4.6

Step 4 – Search for your roommates by using one of the two roommates search options.

| No You do not need to fill in all fields.                                                                                                    |                                                                                                    |
|----------------------------------------------------------------------------------------------------|----------------------------------------------------------------------------------------------------|
| Last Nan                                                                                                    | ne:                                                                                                    |
| First Nan                                                                                                    | ne:                                                                                                    |
| Middle Initi                                                                                                    | ial:                                                                                                    |
| Email Addres                                                                                                    | 55:                                                                                                    |
| Begin                                                                                                    | Search                                                                                                    |
| ¥ _                                                                                                    |                                                                                                    |
|                                                                                                    |                                                                                                    |
|                                                                                                    |                                                                                                    |
| Advanced Roommate Search                                                                                                    | h                                                                                                    |
| Advanced Roommate Searc                                                                                                    | h                                                                                                    |
| Advanced Roommate Search                                                                                                    | h<br>ble. If you already know the name or e-mail address of the student you would like to request, you should use the Simple Roommate                                                                                                    |
| Advanced Roommate Searci<br>Idvanced Roommate Search is availa<br>search above.                                                                                                    | h<br>ble. If you already know the name or e-mail address of the student you would like to request, you should use the Simple Roommate                                                                                                    |
| Advanced Roommate Search<br>Advanced Roommate Search is availa<br>Search above.<br>Advanced Roommate Search allows you<br>I p.m. and keeps his/her room neat and                                                                                                    | h<br>ble. If you already know the name or e-mail address of the student you would like to request, you should use the Simple Roommate<br>to search for a roommate using specific traits or characteristics. For example, you may be able to search for a fellow student who goes to bed a<br>tidy.                                                                                                    |
| Advanced Roommate Search<br>dvanced Roommate Search is availa<br>search above.<br>Vdvanced Roommate Search allows you<br>(1 p.m. and keeps his/her room neat and<br>rails that you can search by are listed b                                                                                                    | h<br>ble. If you already know the name or e-mail address of the student you would like to request, you should use the Simple Roommate<br>to search for a roommate using specific traits or characteristics. For example, you may be able to search for a fellow student who goes to bed a<br>tidy.                                                                                                    |
| Advanced Roommate Search is availa<br>search above.<br>Advanced Roommate Search allows you<br>(1 pm. and keeps his/her room neat and<br>traits that you can search by are listed b<br>Basic Attributes                                                                                                    | h<br>ble. If you already know the name or e-mail address of the student you would like to request, you should use the Simple Roommate<br>to search for a roommate using specific traits or characteristics. For example, you may be able to search for a fellow student who goes to bed a<br>tidy.<br>elow. The less specific you are, the more results your search will yield.                                                                                                    |
| Advanced Roommate Search is availa<br>search above.<br>Wyanced Roommate Search allows you<br>11 p.m. and keeps his/her room neat and<br>fraits that you can search by are listed b<br>Basic Attributes                                                                                                    | h<br>ble. If you already know the name or e-mail address of the student you would like to request, you should use the Simple Roommate<br>to search for a roommate using specific traits or characteristics. For example, you may be able to search for a fellow student who goes to bed a<br>litey.<br>elow. The less specific you are, the more results your search will yield.                                                                                                    |
| Advanced Roommate Search<br>dvanced Roommate Search is availa<br>search above.<br>Mvanced Roommate Search allows you<br>it pm. and keeps his/her room neat and<br>fraits that you can search by are listed b<br>Basic Attributes<br>First Nan                                                                                        | h<br>ble. If you already know the name or e-mail address of the student you would like to request, you should use the Simple Roommate<br>to search for a roommate using specific traits or characteristics. For example, you may be able to search for a fellow student who goes to bed a<br>tig.<br>elow. The less specific you are, the more results your search will yield.                                                                                                    |
| Advanced Roommate Search<br>dvanced Roommate Search is availa<br>search above.<br>Advanced Roommate Search allows you<br>it pm. and keeps his/her room neat and<br>fraits that you can search by are listed b<br>Basic Attributes<br>First Nan<br>Middle Initi                                                                       | bie. If you already know the name or e-mail address of the student you would like to request, you should use the Simple Roommate     to search for a roommate using specific traits or characteristics. For example, you may be able to search for a fellow student who goes to bed a     toy.     the search for a net of the search will yield.     the more results your search will yield.     the search for a net of the search for a net of the search for a net of the search will yield.                                                                                                    |
| Advanced Roommate Search<br>karanced Roommate Search is availa<br>search above.<br>Wanced Roommate Search allows you<br>1 pm. and keeps his/her room neat and<br>rails that you can search by are listed b<br>Basic Attributes<br>First Nan<br>Middle Initi                                                                          | ble. If you already know the name or e-mail address of the student you would like to request, you should use the Simple Roommate to search for a roommate using specific traits or characteristics. For example, you may be able to search for a fellow student who goes to bed a tity.     the more results your search will yield.  ne:  al:                                                                                                    |
| Advanced Roommate Search<br>dvanced Roommate Search is availa<br>learch above.<br>workneed Roommate Search allows you<br>1 pm. and keeps his/her room neat and<br>rafts that you can search by are listed b<br>Basic Attributes<br>First Nan<br>Middle Initi<br>Last Nan                                                             | bie. If you already know the name or e-mail address of the student you would like to request, you should use the Simple Roommate to search for a roommate using specific traits or characteristics. For example, you may be able to search for a fellow student who goes to bed a tudy. elow. The less specific you are, the more results your search will yield.  ne: al: ne:                                                                                                    |
| Advanced Roommate Search<br>Advanced Roommate Search is availa<br>Search above.<br>Wyanced Roommate Search allows you<br>if p.m. and keeps his/her room neat and<br>raits that you can search by are listed b<br>Basic Attributes<br>First Nan<br>Middle Initi<br>Last Nan<br>Other Attributes                                       | bie. If you already know the name or e-mail address of the student you would like to request, you should use the Simple Roommate to search for a roommate using specific traits or characteristics. For example, you may be able to search for a fellow student who goes to bed a flidy. elow. The less specific you are, the more results your search will yield. ne: al: ne:                                                                                                    |
| Advanced Roommate Search<br>Advanced Roommate Search is availa<br>Search above.<br>Advanced Roommate Search allows you<br>if p.m. and keeps his/her room neat and<br>traits that you can search by are listed b<br>Basic Attributes<br>First Nan<br>Middle initi<br>Last Nan<br>Other Attributes<br>How do you feel about your roomm | bie. If you already know the name or e-mail address of the student you would like to request, you should use the Simple Roommate     to search for a roommate using specific traits or characteristics. For example, you may be able to search for a fellow student who goes to bed a     toy.     elow. The less specific you are, the more results your search will yield.     re:         fill             fill                                                                                                    |
| Advanced Roommate Searc<br>Advanced Roommate Search is availa<br>Search above.<br>Advanced Roommate Search allows you<br>to pm. and keeps hisher room neat and<br>fraits that you can search by are listed b<br>Basic Attributes<br>First Nan<br>Middle Init<br>Last Nan<br>Other Attributes<br>How do you feel about your roomm.    | bie. If you already know the name or e-mail address of the student you would like to request, you should use the Simple Roommate     to search for a roommate using specific traits or characteristics. For example, you may be able to search for a fellow student who goes to bed a     toy.     the less specific you are, the more results your search will yield.     ine:         intermet in the probability fine, but ask for permission first         if's motability fine, but ask for permission first         if's motability fine, but ask for permission first         i |

Step 5 – Match roommates and Select Preferred Housing All roommates need to follow the same steps to get matched up with one another. Then, each roommate needs to revisit their housing application to preference their halls in the same order.